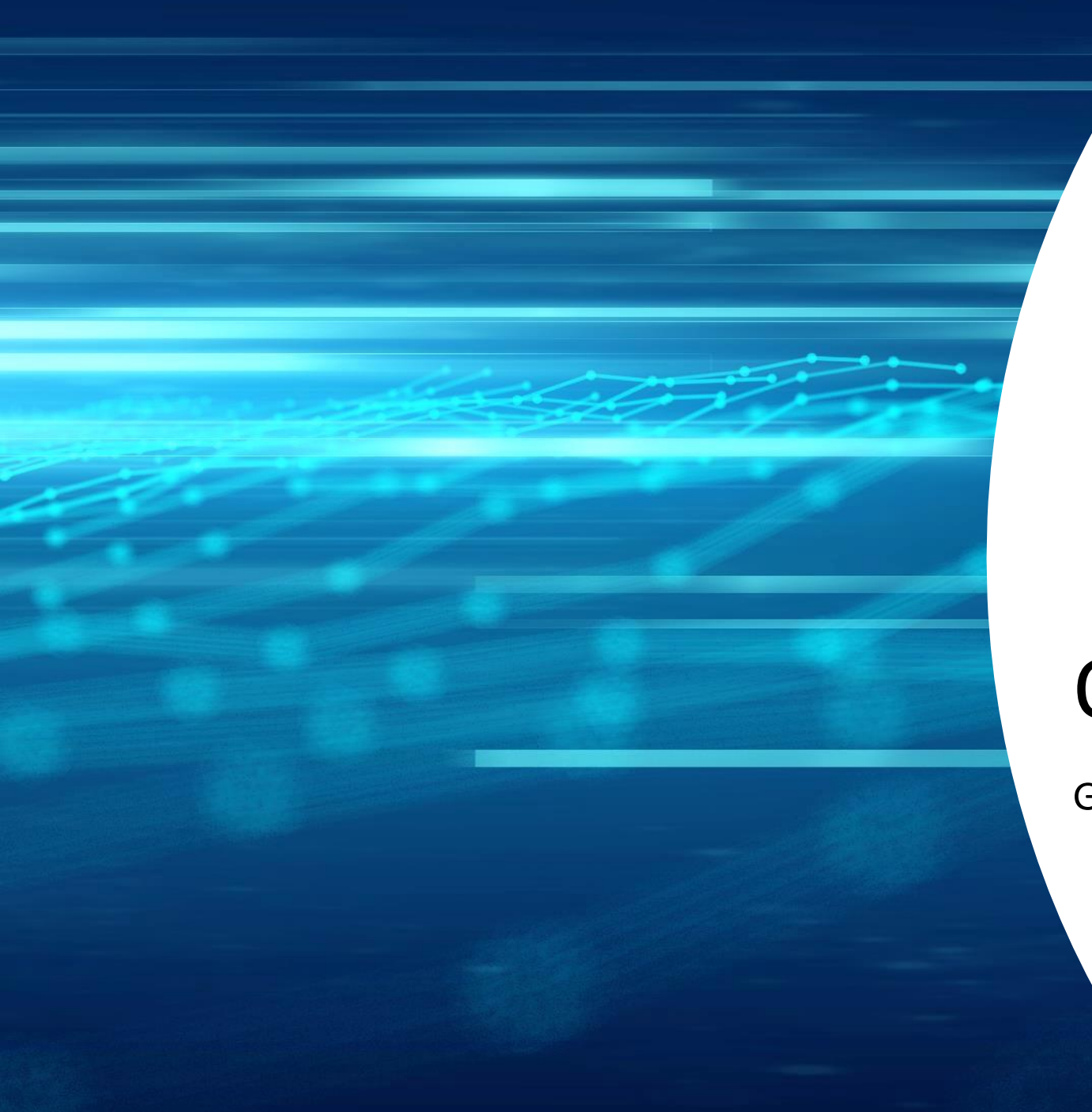

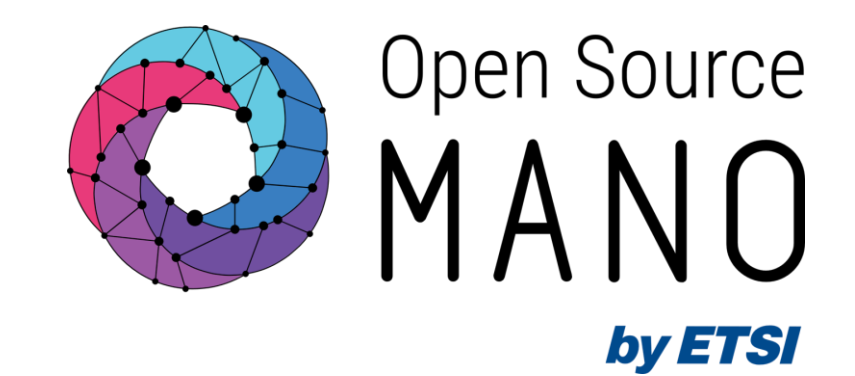

### **OSM** installation

#### Gerardo García (Telefónica, OSM TSC Chair)

OSM#15

12/06/2023

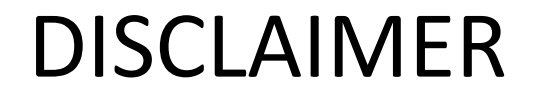

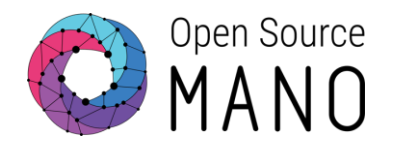

### Please do not run any installation now.

### This is only an informative presentation.

### **OSM** installation

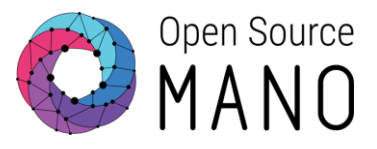

Details can be found in OSM user guide: <u>https://osm.etsi.org/docs/user-guide/latest/03-installing-osm.html</u>

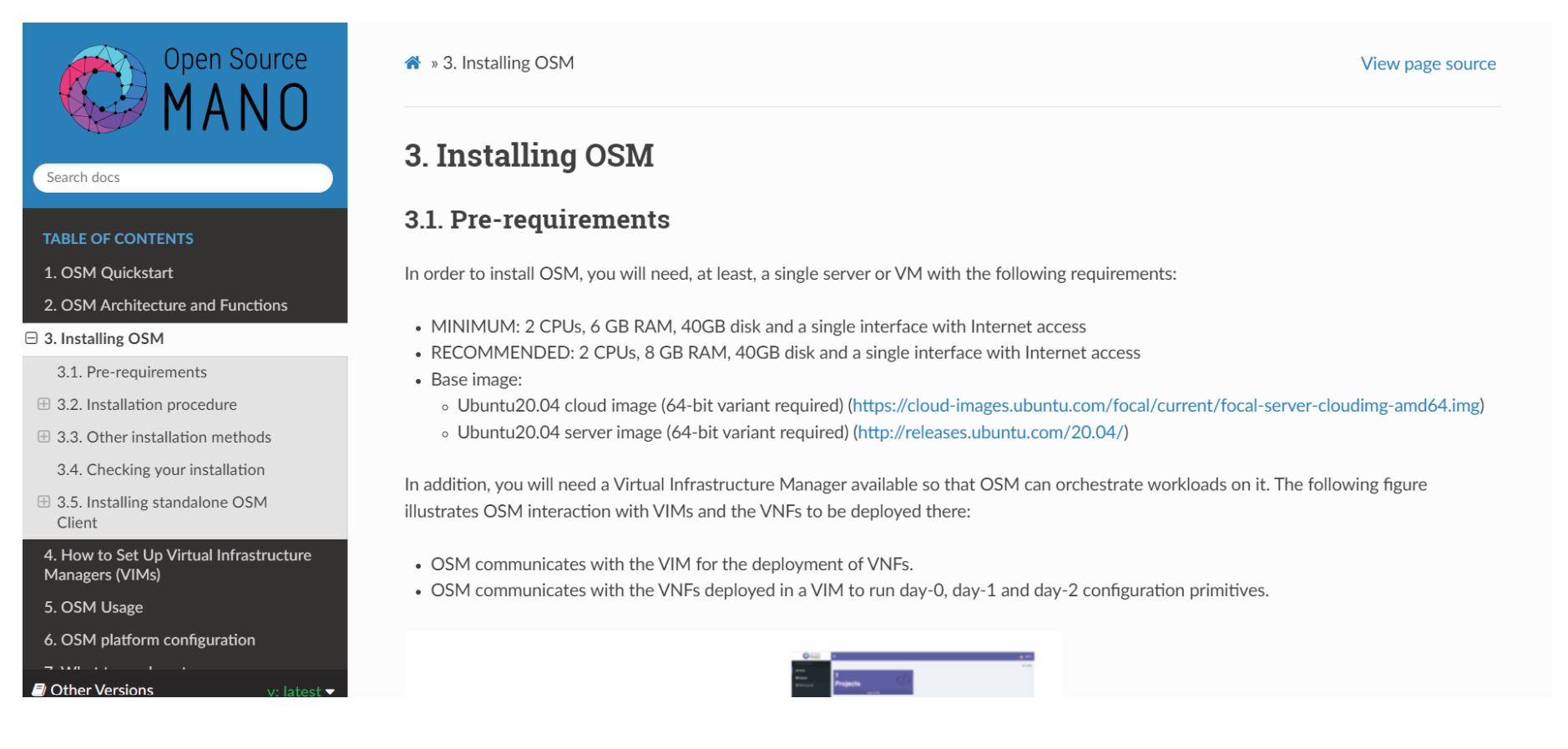

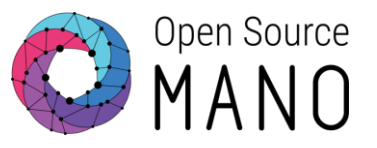

Default installation of current release (Release THIRTEEN)
 wget https://osm-download.etsi.org/ftp/osm-13.0-thirteen/install\_osm.sh
 chmod +x install\_osm.sh
 ./install\_osm.sh 2>&1 | tee osm\_install\_log.txt
 On Ubuntu 20.04 (focal)

• Common options in installer:

-h / --help: print this help
-y: do not prompt for confirmation, assumes yes
-r <repo>: use specified repository name for osm packages
-R <release>: use specified release for osm binaries (deb packages)
-t <docker tag> specify osm docker tag (default is latest)
-D <devops path> use local devops installation path
-p <docker proxy URL> set docker proxy URL as part of docker CE configuration
-charmed: Deploy and operate OSM with Charms on k8s

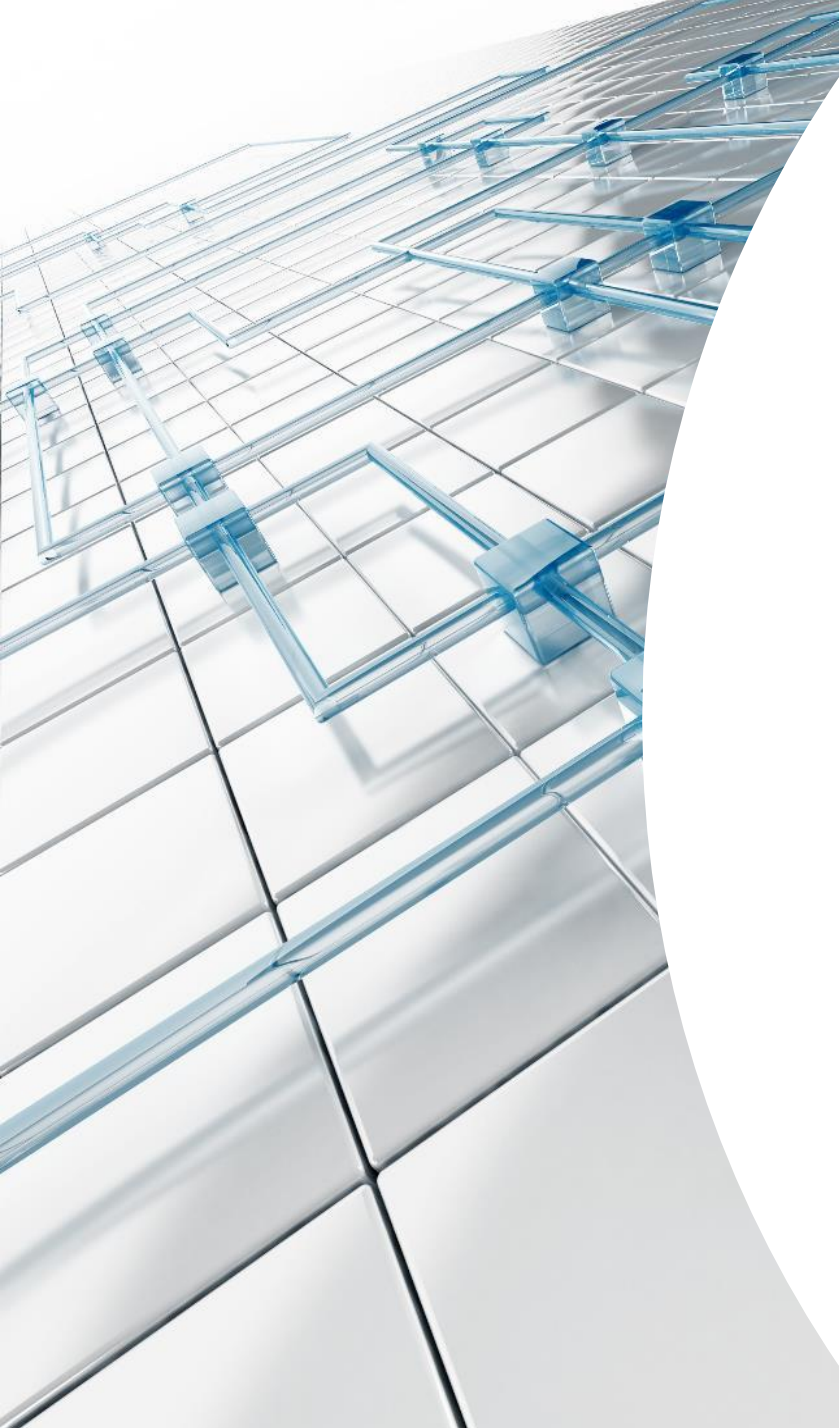

### Demo

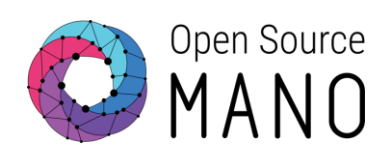

### Other installation procedures

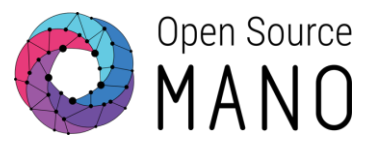

- Testing daily versions of OSM
  - Master (current development branch) On Ubuntu 22.04 (jammy) wget https://osm.etsi.org/gitlab/osm/devops/-/raw/master/installers/install\_osm.sh chmod +x install\_osm.sh ./install osm.sh -R testing-daily -t testing-daily -r testing -y
  - ReleaseTWELVE

On Ubuntu 20.04 (focal)

wget https://osm.etsi.org/gitlab/osm/devops/-/raw/master/installers/install\_osm.sh
chmod +x install\_osm.sh

./install\_osm.sh -R ReleaseTWELVE-daily -t releasetwelve-daily -r testing -y

Charmed OSM

On Ubuntu 20.04 (focal)

On Ubuntu 22.04 (jammy)

• <a href="https://charmed-osm.com/">https://charmed-osm.com/</a>

wget https://osm-download.etsi.org/ftp/osm-13.0-thirteen/install\_osm.sh chmod +x install\_osm.sh ./install\_osm.sh --charmed

# Next OSM release: Release FOURTEEN (not yet available)

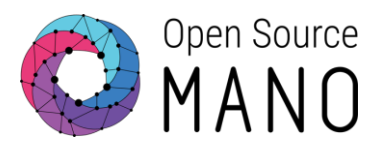

### • Release FOURTEEN (not yet available)

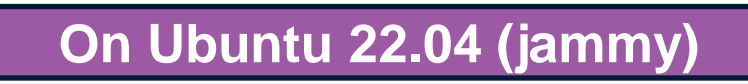

- wget https://osm-download.etsi.org/ftp/osm-14.0fourteen/install\_osm.sh chmod +x install\_osm.sh ./install\_osm.sh
- Some differences that you will find between Release THIRTEEN and Release FOURTEEN
  - OSM services are deployed with helm instead of kubectl
  - New Service Assurance architecture:
    - Airflow, Alert Manager and Prometheus Push Gateway are deployed
    - POL is not deployed
    - Simplified MON is deployed (only runs Grafana dashboarder)

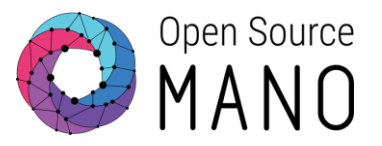

- Install local LXD server (required for LXD-based proxy charms)
  Install Docker CE
- Install and initialize a local Kubernetes cluster, including a CNI (Flannel), container storage (OpenEBS) and a Load Balancer (MetalLB)
- Install Juju client and juju controller
  - Includes bootstrap of juju controller to allow the deployment of Execution Environments in local LXD server and local LXD cluster
- Deploy OSM
- Install OSM client

### What can be found after OSM installation?

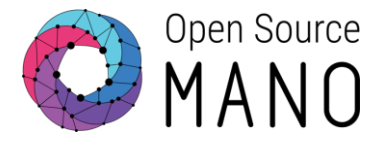

| <pre>\$ kubectl -n osm get services</pre> |           |                |               |                |      |
|-------------------------------------------|-----------|----------------|---------------|----------------|------|
| NAME                                      | TYPE      | CLUSTER-IP     | EXTERNAL-IP   | PORT(S)        | AGE  |
| airflow-postgresql                        | ClusterIP | 10.105.14.130  | <none></none> | 5432/TCP       | 4d8h |
| airflow-webserver                         | NodePort  | 10.97.190.241  | <none></none> | 8080:28281/TCP | 4d8h |
| airflow-worker                            | ClusterIP | None           | <none></none> | 8793/TCP       | 4d8h |
| alertmanager                              | NodePort  | 10.96.97.229   | <none></none> | 9093:9093/TCP  | 4d8h |
| alertmanager-headless                     | ClusterIP | None           | <none></none> | 9093/TCP       | 4d8h |
| grafana                                   | NodePort  | 10.102.165.200 | <none></none> | 3000:3000/TCP  | 4d8h |
| kafka                                     | ClusterIP | None           | <none></none> | 9092/TCP       | 4d8h |
| keystone                                  | ClusterIP | None           | <none></none> | 5000/TCP       | 4d8h |
| modeloperator                             | ClusterIP | 10.110.127.70  | <none></none> | 17071/TCP      | 4d8h |
| mon                                       | ClusterIP | None           | <none></none> | 8662/TCP       | 4d8h |
| mongodb-k8s                               | ClusterIP | 10.102.39.40   | <none></none> | 27017/TCP      | 4d8h |
| mongodb-k8s-endpoints                     | ClusterIP | None           | <none></none> | <none></none>  | 4d8h |
| mongodb-k8s-operator                      | ClusterIP | 10.109.218.187 | <none></none> | 30666/TCP      | 46h  |
| mysql                                     | ClusterIP | None           | <none></none> | 3306/TCP       | 4d8h |
| nbi                                       | NodePort  | 10.102.252.3   | <none></none> | 9999:9999/TCP  | 4d8h |
| ng-ui                                     | NodePort  | 10.98.95.162   | <none></none> | 80:80/TCP      | 4d8h |
| prometheus                                | NodePort  | 10.97.21.236   | <none></none> | 9090:9091/TCP  | 4d8h |
| pushgateway-prometheus-pushgateway        | ClusterIP | 10.97.0.67     | <none></none> | 9091/TCP       | 4d8h |
| ro                                        | ClusterIP | None           | <none></none> | 9090/TCP       | 4d8h |
| webhook-translator                        | NodePort  | 10.99.161.5    | <none></none> | 80:9998/TCP    | 4d8h |
| zookeeper                                 | ClusterIP | None           | <none></none> | 2181/TCP       | 4d8h |

### What can be found after OSM installation?

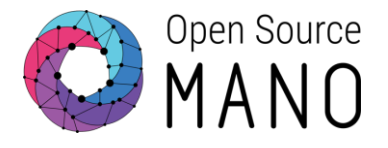

| \$ | kubectl | -n | osm | get | deplo | yments |
|----|---------|----|-----|-----|-------|--------|
| T  |         |    |     | 0   |       |        |

| NAME                               | READY | UP-TO-DATE | AVAILABLE | AGE  |
|------------------------------------|-------|------------|-----------|------|
| airflow-scheduler                  | 1/1   | 1          | 1         | 4d8h |
| airflow-statsd                     | 1/1   | 1          | 1         | 4d8h |
| airflow-triggerer                  | 1/1   | 1          | 1         | 4d8h |
| airflow-webserver                  | 1/1   | 1          | 1         | 4d8h |
| grafana                            | 1/1   | 1          | 1         | 4d8h |
| keystone                           | 1/1   | 1          | 1         | 4d8h |
| lcm                                | 1/1   | 1          | 1         | 4d8h |
| modeloperator                      | 1/1   | 1          | 1         | 4d8h |
| mon                                | 1/1   | 1          | 1         | 4d8h |
| nbi                                | 1/1   | 1          | 1         | 4d8h |
| ngui                               | 1/1   | 1          | 1         | 4d8h |
| pushgateway-prometheus-pushgateway | 1/1   | 1          | 1         | 4d8h |
| ro                                 | 1/1   | 1          | 1         | 4d8h |
| webhook-translator                 | 1/1   | 1          | 1         | 4d8h |

### What can be found after OSM installation?

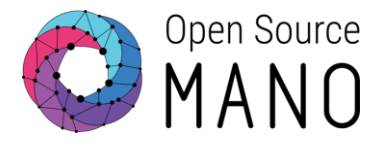

| <pre>\$ kubect1 -n osm get</pre> | statefuls | ets  |
|----------------------------------|-----------|------|
| NAME                             | READY     | AGE  |
| airflow-postgresql               | 1/1       | 4d8h |
| airflow-redis                    | 1/1       | 4d8h |
| airflow-worker                   | 1/1       | 4d8h |
| alertmanager                     | 1/1       | 4d8h |
| kafka                            | 1/1       | 4d8h |
| mongodb-k8s                      | 1/1       | 4d8h |
| <pre>mongodb-k8s-operator</pre>  | 1/1       | 4d8h |
| mysql                            | 1/1       | 4d8h |
| prometheus                       | 1/1       | 4d8h |
| zookeeper                        | 1/1       | 4d8h |

### Using your OSM installation

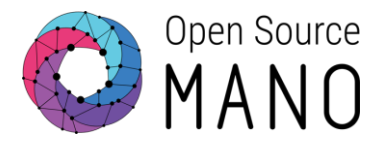

 You can access to the UI in the following URL (user:admin, password: admin): http://<HOST\_IP\_ADDRESS>

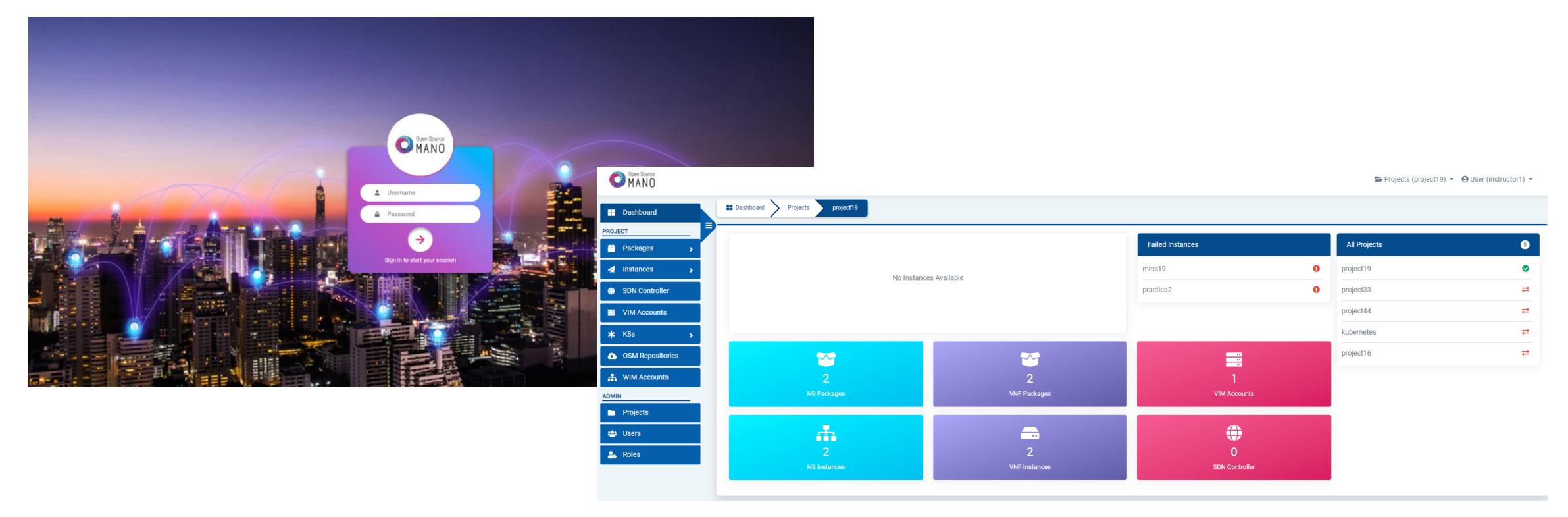

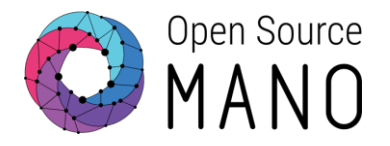

 OSM client will be available as well in the host machine. Via the OSM client, you can manage NF and NS packages, deploy NS and operate them.

osm --help

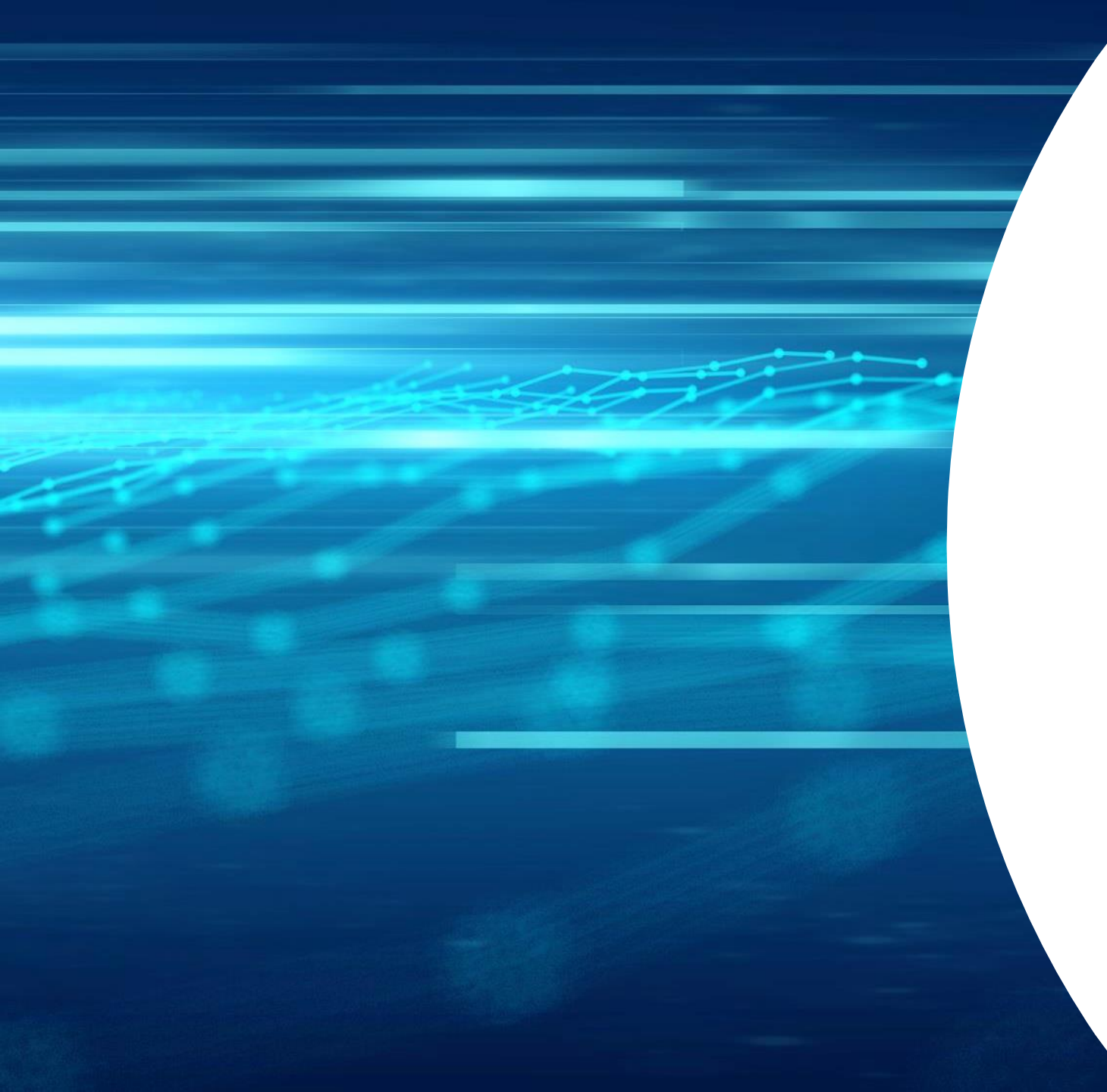

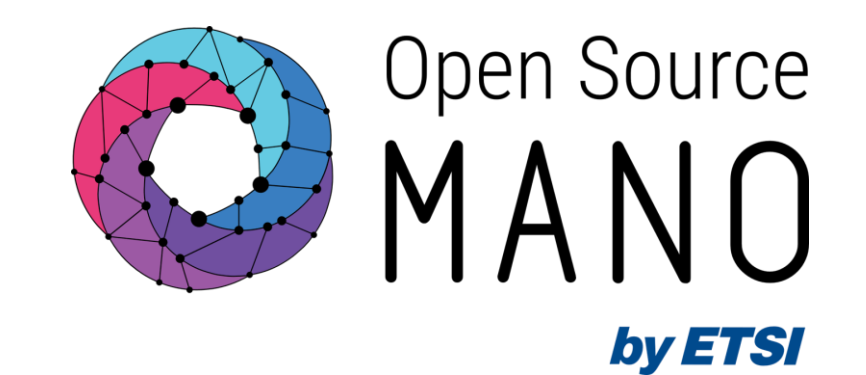

## Thank You!